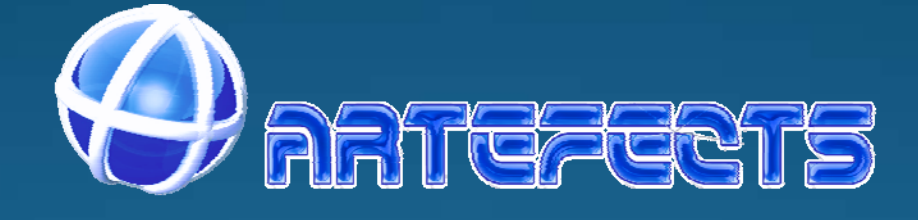

# Câmara IP

# Cabo e Wireless

Modelos da série MPEG

# Manual do Utilizador 2013-01 V1.0.0.4

\_\_\_\_\_

#### Declaração

Este equipamento deve ser instalado e utilizado em estrita conformidade com as instruções dadas neste documento. A Virtualtrónica não poderá ser responsabilizada por quaisquer erros e provisões técnicas ou erros tipográficos e detém o direito de fazer alterações no produto e manuais sem aviso prévio.

Caso necessite de assistência técnica, entre em contacto diretamente com Virtualtrónica ou use o site <u>http://www.artefects.pt</u>

#### Atenção

• Mantenha o equipamento longe de lugares de alta temperatura, fontes de calor e luz solar direta.

• Mantenha longe da água. Caso o equipamento se molhe, corte a energia de imediato. (Aplicável apenas ás fontes de alimentação no caso das câmaras exteriores)

• O nível de humidade em operação deverá ser abaixo de 85% RH.

• O nível da temperatura de operação deverá estar entre -10 ° C e 50 ° C.

• Tente não mover o equipamento quando em funcionamento, caso contrário a placa principal poderá ficar danificada.

• Não toque diretamente sobre os componentes ópticos do sensor de imagem, se necessário, utilize um pano limpo e humedecido com álcool e limpe a sujidade com cuidado.

• Não aponte o equipamento diretamente para o sol ou outra fonte de luz intensa. A luz forte poderá danificar o sensor de imagem e irá afetar a qualidade de imagem.

• Se o equipamento não estiver a funcionar adequadamente, entre em contato com a Virtualtrónica, não tente desmontar ou o modificar de nenhuma forma.

• Verifique cuidadosamente a tensão da fonte de alimentação, não insira tensão incorreta, caso contrário irá danificar o equipamento.

# Index

| 1. IN | TRODUÇÃO AO EQUIPAMENTO4                        |
|-------|-------------------------------------------------|
| 1.1.  | RESUMO DO EQUIPAMENTO4                          |
| 1.2.  | Acessórios incluídos nas câmaras da série MPEG5 |
| 2. AF | PRESENTAÇÃO DAS CÂMARAS IP SÉRIE MPEG6          |
| 2.1.  | MIFIX                                           |
| 2.2.  | MIMOV                                           |
| 2.3.  | MEFIX                                           |
| 3. Gl | JIA DE INSTALAÇÃO7                              |
| 3.1.  | LIGAÇÃO À REDE LOCAL (LAN)7                     |
| 3.2.  | PROCURAR AS CÂMARAS NA REDE COM IPCAM_PT.exe7   |
| 4. U1 | TILIZAÇÃO DA APLICAÇÃO WEBSERVER DA CÂMARA .9   |
| 4.1.  | PÁGINA DE AUTENTICAÇÃO9                         |
| 4.2.  | VISUALIZAR10                                    |
| 4.3.  | REDE                                            |
| 4.3   | B.1                                             |
| 4.3   | 2.2Configurações de rede sem fio Wi-Fi 12       |
| 4.3   | 8.3Configurações ADSL 13                        |
| 4.3   | 8.4 Configurações UPnP 14                       |
| 4.3   | 8.5Configurações DDNS 14                        |
| 4.3   | 8.6 Configurações MSN 15                        |

## PARTERECTS

| 4.4. ALARME                                     |    |
|-------------------------------------------------|----|
| 4.4.1 Configurações Alarme                      | 16 |
| 4.4.2 Configurações de correio (SMTP) E-Mail    | 18 |
| 4.4.3Configurações FTP                          | 19 |
| 4.5. AVANÇADO                                   |    |
| 4.5.1Configuração de Utilizadores 2             | 20 |
| 4.5.2Configuração Multi-Ecrã 2                  | 21 |
| 4.5.3 Outras definições 2                       | 22 |
| 4.6. MANUTENÇÃO23                               |    |
| 4.6.1Informações sobre a Câmara 2               | 23 |
| 4.6.2Nome da Câmara 2                           | 23 |
| 4.6.3 Data e Hora 2                             | 23 |
| 4.6.4Atualização de Firmware 2                  | 24 |
| 4.6.5Restaurar configurações de fábrica 2       | 24 |
| 4.6.6                                           | 24 |
| 5. LIGAÇÃO Á REDE EXTERIOR (WAN)25              |    |
| 5.1. PORT FORWARDING NO ROUTER <i>NETGEAR</i>   |    |
| 6. OPERAÇÕES COM OUTROS SOFTWARES E OS27        |    |
| 6.1. OUTROS SISTEMAS OPERATIVOS (MAC E LINUX)27 |    |
| 6.2. Software para Telemóveis e Tablets         |    |
| 6.3. SOFTWARE CENTRAL                           |    |
| 6.4. OUTROS SOFTWARES                           |    |

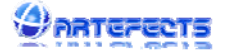

# 1. INTRODUÇÃO AO EQUIPAMENTO

#### 1.1. Resumo do equipamento

Obrigado por escolher a câmara IP da série MPEG. Este equipamento IP combina uma câmara de vídeo digital de alta qualidade, com conectividade de rede, e um servidor Web que lhe traz o vídeo de alta qualidade em qualquer lugar na sua rede local ou pela Internet. É um equipamento bastante adequado e acessível para apartamentos, moradias, lojas, garagens, escritórios, armazéns entre outros locais.

#### Principais características da série MPEG :

A compressão de vídeo desta série é efectuada utilizando a tecnologia MJPEG.
 Existem três opções de resolução de vídeo: VGA com 640x480 pixéis, QVGA com 320x240 pixéis e QQVGA com 160x120 pixéis.

• Todas as câmaras dispõem de visão noturna utilizando para isto LED's infravermelhos. Com esta tecnologia, o aparelho consegue capturar todos os movimentos, mesmo em um ambiente completamente escuros (0 Lux). A imagem neste caso passa para P&B para uma maior definição. A distância coberta depende da quantidade e intensidade de LED's infravermelhos usados.

• A visualização das câmaras poderá ser efectuada em qualquer dispositivo com um browser recente, seja computador, telemóvel, tablet, consola de jogos, etc.

• Todas as câmaras suportam os protocolos Wi-Fi 802.11b/g/n para ligação sem fio.

• Pode gravar o vídeo para o computador, enviar imagens para e-mails específicos, ou salvar imagens para um servidor remoto via FTP.

• Integrado no equipamento encontra-se um servidor Web, sendo todos os dados transferidos através de uma única porta, que torna mais fácil, muito mais seguro, e com bastante mais potencial do que um sistema analógico.

• As câmaras já incluem um nome DDNS único, pronto para usar. Isso significa que pode ver a câmara em qualquer parte do mundo com pouco esforço. Quando o aparelho estiver ligado à internet, pode usar esse endereço da Web para visualizar o vídeo da câmara.

• O equipamento vem fornecido gratuitamente com software profissional para PC com suporte multi-ecrã, gravação de longa duração, reprodução de vídeo, detecção de movimento, etc e Software para encontrar as câmaras ligadas à sua rede.

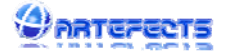

# 1.2. Acessórios incluídos nas câmaras da série MPEG

| Acessório<br>Modelo         | Fonte de<br>Alimentação | CD com<br>software e<br>manual | Cabo de<br>rede UTP | Suporte de<br>parede com<br>parafusos e<br>buchas | Antena       |
|-----------------------------|-------------------------|--------------------------------|---------------------|---------------------------------------------------|--------------|
| MIFIX<br>Mpeg Interna FIXa  | 5V                      | $\checkmark$                   | V                   | V                                                 | Embutida     |
| MIMOV<br>Mpeg Interna MOVel | 5V                      | V                              | V                   | V                                                 | $\checkmark$ |
| MEFIX<br>Mpeg Externa FIXa  | 5V                      | V                              | $\checkmark$        | $\checkmark$                                      | $\checkmark$ |
|                             |                         | ·                              | ·                   |                                                   |              |

# 2. APRESENTAÇÃO DAS CÂMARAS IP SÉRIE MPEG

# 2.1. MIFIX

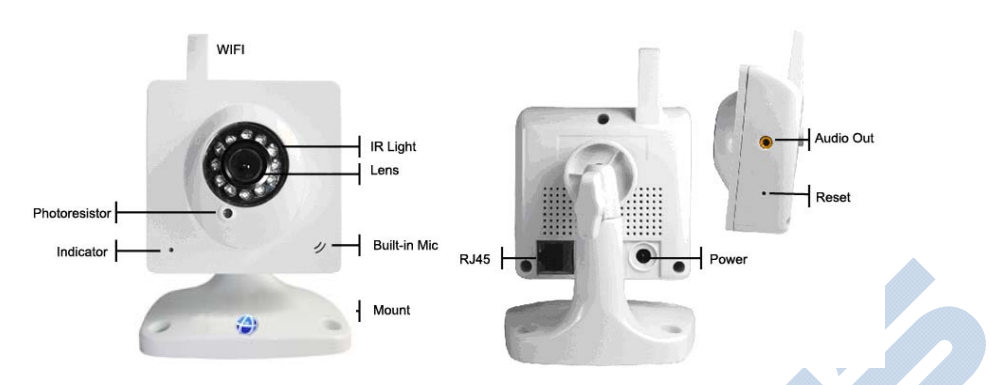

A câmara MIFIX adota um sensor CMOS com 300K pixéis, lente de 3,6 milímetros, 12 LED's Infravermelhos, microfone e saída de som, transformador de 5V e pode ser ligado á rede tanto por cabo de rede RJ-45 como por Wi-FI.

# 2.2. MIMOV

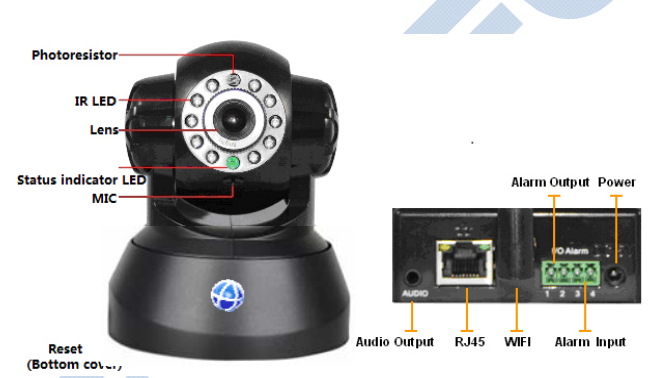

A câmara MIMOV adota um sensor CMOS com 300K pixéis, lente de 3,6 milímetros, 10 LED's Infravermelhos, portas de alarme externas in/out, microfone e saída de som, transformador de 5V e pode ser ligado á rede tanto por cabo de rede RJ-45 como por Wi-FI.

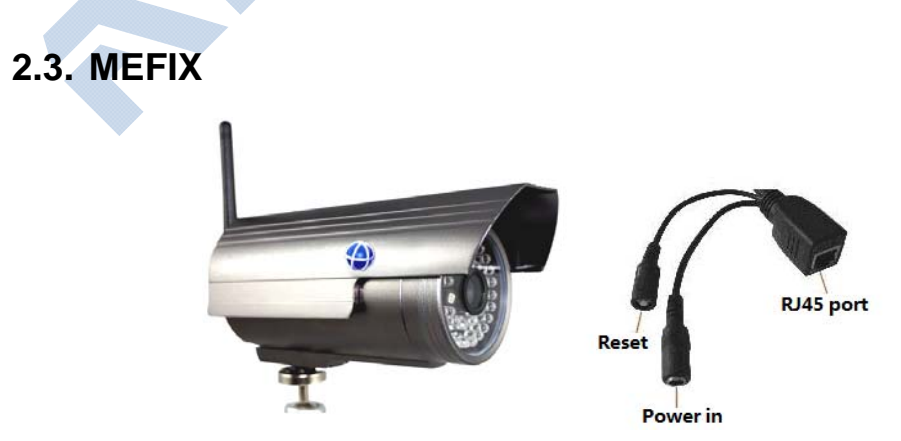

A câmara MEFIX adota um sensor CMOS com 300K pixéis, lente de 4 milímetros, 36 LED's Infravermelhos, Proteção IP66, transformador de 5V e pode ser ligado á rede tanto por cabo de rede RJ-45 como por Wi-FI.

# 3. GUIA DE INSTALAÇÃO

## 3.1. Ligação à rede local (LAN)

Para efetuar uma rede local, todos os aparelhos têm de ser ligados ao mesmo Router/Ponto de acesso. Poderá ser através de cabo de rede ou Wi-Fi sem fios.

 No primeiro acesso, o aparelho terá de ser ligado por cabo ao Router/AP (A ligação sem fio está desativada por predefinição)

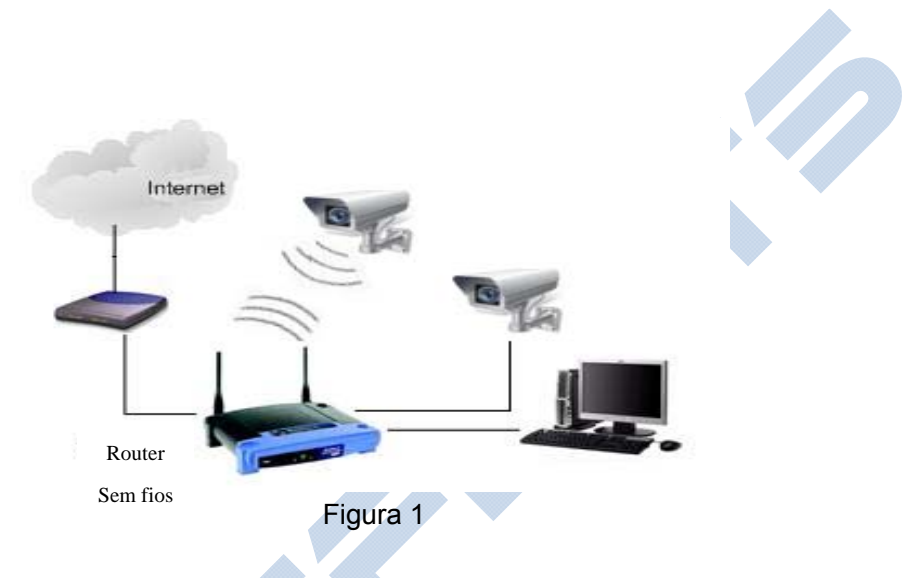

Por predefinição, o aparelho tem um endereço IP específico. Para procurar o endereço e fazer as alterações necessárias use o software fornecido no CD. *IPCam\_PT.exe* 

#### 3.2. Procurar as câmaras na rede com IPCam\_PT.exe

Se tem uma firewall, instalada, quando executar o IPCam\_PT.exe, pode aparecer uma janela com a seguinte pergunta: "Deseja bloquear este programa?" Deverá escolher o não bloqueio.

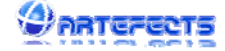

#### http://www.artefects.pt

| ormação do | o PC local:          |                         | Informação do Dispos                                        | sitivo                  |                           |            |
|------------|----------------------|-------------------------|-------------------------------------------------------------|-------------------------|---------------------------|------------|
| Placa de R | ede: Intel(          | R) Wireless WiFi Link 👻 | Nome:                                                       | Garage                  | •                         |            |
| Endereç    | :o IP: <b>192</b> .  | 168.174                 | Versão do Sistema:                                          | 21.37.2                 | 2.49                      |            |
| Mascar     | a de 255.            | 255.255.0               | Versão do GUI:                                              | 1.0.0.4                 | -                         |            |
| Gatev      | way: <b>192</b> .    | 168.1.254               | - Configuração IP: -                                        |                         | IP automátic              | :0         |
| Dî         | NS1: <b>192</b> .    | 168.1.254               | Endereço IP(I):                                             | 192 .                   | 168 . 1                   | . (21)     |
| Dî         | NS2:                 |                         | Mascara de                                                  | 255 .                   | 255 . 255                 | . 0        |
|            |                      |                         | Gateway(G):                                                 | 192 .                   | 168 . 1                   | . 254      |
| tagem dos  | dispositivos         | P 3 pcs                 | 3 DNS1(D):                                                  | 192 .                   | 168 . 1                   | . 254      |
| NO. L      | DeviceName<br>Barage | 00B80001823             | Porta HTTP(P):                                              | 8001                    | ×                         |            |
| 2 0        | gvbcam               | 000DC5D0A3/             | Autenticação:                                               |                         |                           |            |
| 3 N        | NunoCam              | 000DC5D047F             | Nome de utilizador:                                         | ac                      | dmin                      |            |
|            |                      |                         | Password de Admi                                            | in.: 🔸                  | •••••                     |            |
|            |                      |                         |                                                             |                         | Actu                      | alizar(F5) |
|            |                      |                         |                                                             |                         |                           |            |
|            |                      |                         | Ainda:                                                      |                         |                           |            |
|            |                      |                         | <ol> <li>Ajuda:</li> <li>1. É necessário qui</li> </ol>     | ue a sua c              | âmara IP e o              | seu PC     |
|            |                      |                         | estejam ligados ac                                          | o mesmo ro              | outer.                    |            |
|            |                      | 4                       | <ol> <li>Apenas as pasa<br/>alterar as definiçõi</li> </ol> | swords de<br>ões da câm | e administraçi<br>nara IP | ão podem   |
|            |                      |                         |                                                             |                         |                           |            |
|            | 1 Proc               | urar(E3) Página(E4)     | 15                                                          |                         | F                         | echar      |

Verifique cuidadosamente a "informação do PC Local" no canto superior esquerdo do interface, se o computador tiver várias placas de rede, selecione a que está em uso.

#### Instruções:

- 1) Clique em "Procurar(F3)".
- 2) Escolha um câmara na lista dos dispositivos IP.

3) Altere as configuração de IP de acordo com as informações do quadro vermelho do lado esquerdo. *Máscara Rede*, *Gateway* e *DNS1* devem conter o mesmo que o quadro vermelha à esquerda.

O endereço IP deverá ser do género 192.168.xxx.yyy onde xxx é igual ao endereço IP do quadro esquerdo (normalmente 0 ou 1) e yyy um número à sua escolha entre 0 e 255 (Os números dos dois círculos vermelhos não podem ser iguais).

A Porta HTTP será um número a sua escolha entre 80 e 65535. (80 por predefinição).

♣ O endereço IP predefinido é o 192.168.0.178 e a porta HTTP padrão é a 80.

4) Insira o nome de utilizador e a password de administrador na Autenticação (predefinição: nome "admin" e password "123456") de seguida clique em "Atualizar(F5)".
5) Após a atualização com sucesso, clique em "Procurar(F3)", escolha o aparelho novamente e clique em "Página (F4)". Entrará assim na aplicação do servidor Web embebido na câmara. Introduza o seu nome de utilizador e password para aceder ao conteúdo.

# 4. UTILIZAÇÃO DA APLICAÇÃO WEBSERVER DA CÂMARA

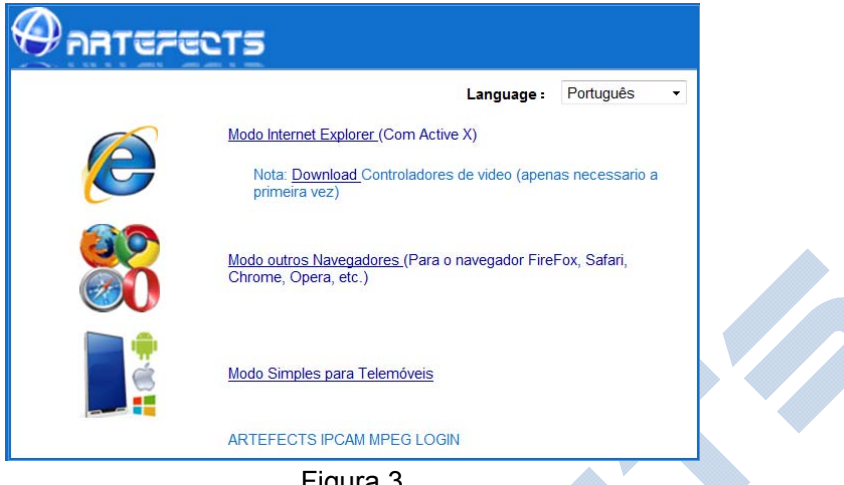

#### Figura 3

# 4.1. PÁGINA DE AUTENTICAÇÃO

Para aceder á página de autenticação utilize, por favor, um navegador da internet e insira o endereço IP do aparelho.

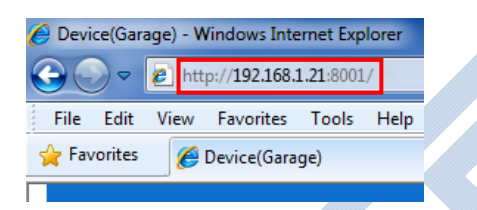

Na primeira página deverá escolher o modo de acordo com o navegador que está a usar. Recomendamos o uso do navegador Internet Explorer (dispõe de mais funções que os restante navegadores). Para utilizar o Internet Explorer é necessário instalar um pequeno leitor de vídeo antes de visualizar o vídeo (apenas necessário na primeiro visitar). Clique em "baixar e instalar", na caixa de diálogo idêntica á da Figura 4 e clique em Executar.

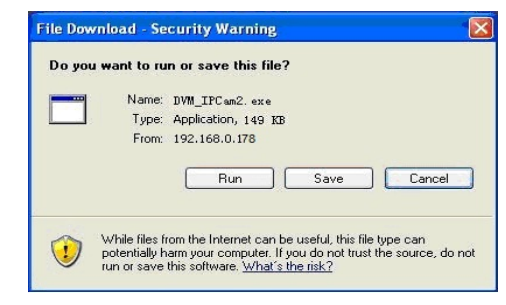

Figura 4

Depois de instalar o leitor de vídeo para o Internet Explorer, clique em "Modo Internet Explorer". Em alternativa poderá escolher "Modo outros navegadores" para outro browsers.

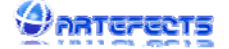

Por predefinição o nome de utilizador é "admin" e a password é "123456". Deverá alterar estes dados logo que possível.

#### 4.2. VISUALIZAR

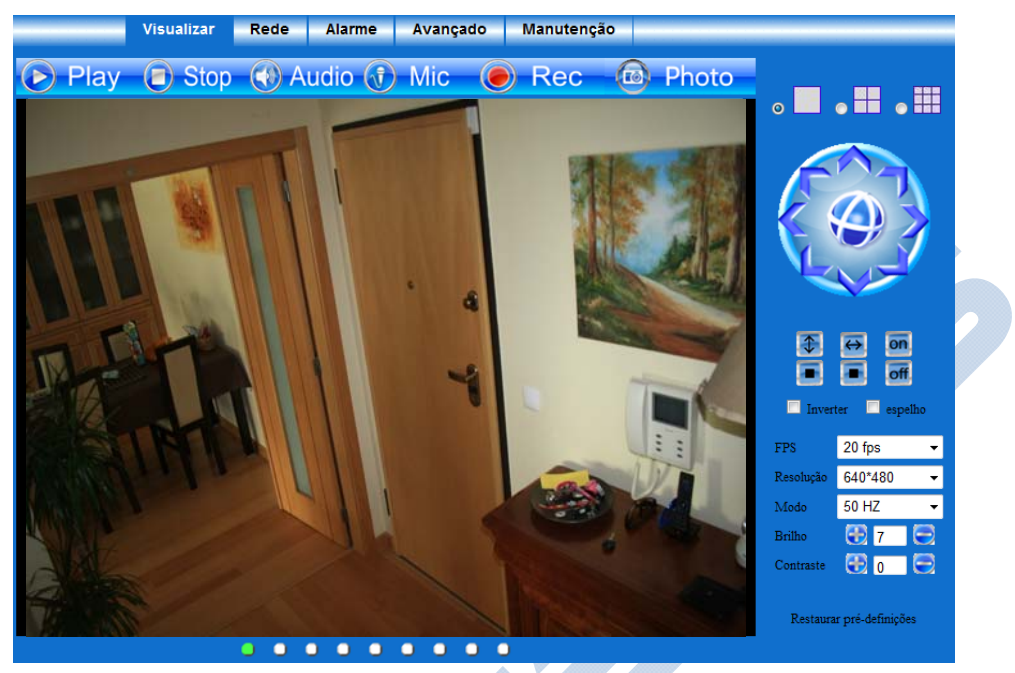

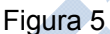

1) Multi-ecrã (Disponível apenas no Internet Explorer)

## • • • • •

Esta opção possibilita a visualização e controlo de operação de mais de 1 câmara. (ver secção 4.5.2). Pode selecionar a vista de apenas um canal ou alterar para o 4 ou 9 Canais de vídeo.

#### 2) Botões de atalho (disponível apenas no Internet Explorer)

# 🕞 Play 🥃 Stop 🚯 Audio 🚯 Mic 🜘 Rec 🚳 Photo

Selecione uma das câmaras (se tiver mais que uma), e pode operar com estes botões:

- PLAY Reproduzir o vídeo
- STOP Parar o vídeo
- **ÁUDIO** Caso a câmara disponha de microfone poderá ouvir o que se passa perto da câmara
- MIC Caso a câmara disponha de coluna poderá falar para ouvintes perto da câmara
- **REC** Gravar o vídeo em tempo real. (Para escolher a pasta onde irá ser gravado o vídeo, consulte a seção 4.5.3).
- **PHOTO** Tire uma fotografia ao vídeo.

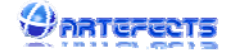

#### 3) Pan / Tilt (disponível apenas para movimentar câmaras PTZ)

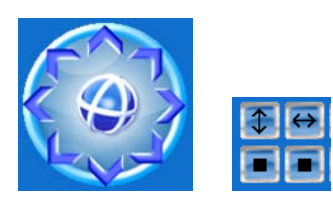

As câmaras PTZ (Pan Tilt e Zoom) podem ser controladas manualmente usando a seta s. Podem também ser controladas automaticamente por meio dos botões de patrulha vertical e horizontal. (definições na secção 4.5.3)

#### 4) Área de indicação de estados

#### . . . . . . . . .

Estes indicadores mostram o estado de todas as câmaras ligadas:

- Branco Desligado/Não existente
- Verde Ligado
- Amarelo Erro
- Vermelho Em Alarme

#### 1) Configurações básicas do vídeo

| -                        |  |  |  |
|--------------------------|--|--|--|
| •                        |  |  |  |
| -                        |  |  |  |
| 3                        |  |  |  |
| 9                        |  |  |  |
|                          |  |  |  |
| Restaurar pré-definições |  |  |  |

• Inverter - Inverte a imagem da câmara. Útil quando coloca as câmaras IP no tecto.

• Espelho - Espelha a imagem apresentada.

• **FPS** – (Frames per Second ou Imagens Por Segundo) Poderá escolher as imagens por segundo a partir de uma imagem por cada 5 segundos (1fp/5s) até á velocidade máxima, que significa 25 imagens por cada segundo. Aconselhamos um valor entre os 10 fps para obter uma imagem razoável sem grandes recursos.

• **Resolução** - Escolha a resolução de vídeo entre QQVGA (160x120 pixéis) e Full VGA (640x480 pixéis).

• **Modo** - Escolha o modo de refrescamento da imagem de acordo com a sua fonte de alimentação. Na Europa, deverá escolher 50Hhz, na maioria dos países da América deverá escolher 60Hhz. Para maiores taxas de refrescamento, especialmente no exterior, deverá escolher Exterior.

• Brilho - Escolha manual do brilho entre 0 (mais escuro) a 15 (mais claro).

• **Contraste** - Escolha manual do contraste entre 0 (menos contraste) a 6 (mais contraste).

• **Restaurar pré-definições** - Carregue para voltar todas as configurações básicas ás definidas por fabrica.

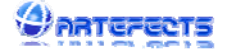

Sabia que pode clicar duas vezes sobre o vídeo para o mesmo ficar em ecrã total?

#### 4.3. REDE

#### 4.3.1. Definições da Rede

As colunas seguintes definem as configurações básicas de rede.

| Obter automaticamente o endereço IP |                    |
|-------------------------------------|--------------------|
| Endereço IP                         | 192.168.1.21       |
| Sub-máscara                         | 255.255.255.0      |
| Gateway                             | 192.168.1.254      |
| Servidor DNS                        | 192.168.1.254      |
| Porta HTTP                          | 8001               |
|                                     | Definir Actualizar |

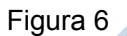

• **Obter IP automaticamente** - Pode optar por ter um endereço IP automático dado pelo *Dynamic Host Configuration Protocol* (DHCP) do seu router.

- Endereço IP Define o endereço IP manualmente (ver secção 3.2)
- Sub-máscara Define o endereço da máscara de rede 255.255.255.0 (ver secção 3.2)
- Gateway Endereço IP do router (consulte a secção 3.2)
- Servidor DNS Endereço IP alocado ao ISP (ver secção 3.2)
- Http Port A porta http escolhida (80 padrão) (ver secção 3.2)

#### 4.3.2. Configurações de rede sem fio Wi-Fi

Depois de terminada a ligação com fios de acordo com o capítulo 3.1, pode então ligar-se a câmara através de uma ligação sem fios Wi-Fi.

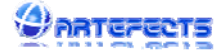

#### http://www.artefects.pt

| Visualizar Rede                    | Alarme Avançado Manutenção                                |                        |
|------------------------------------|-----------------------------------------------------------|------------------------|
|                                    |                                                           |                        |
|                                    |                                                           | Rede Local             |
|                                    | FON_ZON_FREE_INTERNET fra Não<br>ZON-3060J a WPA/WPA2-PSK | Rede sem-fio Wi-Fi     |
| Ligações WI-FI disponíveis na area | PT-WIFI a Não 🔻                                           | ADSL                   |
|                                    | Pesquisa                                                  | UPnP                   |
| Usar ligação sem fios Wi-Fi        |                                                           |                        |
| SSID teste Domínio Dir             |                                                           | Domínio Dinamico(DDNS) |
| Modo de segurança                  | WPA Personal (TKIP) 🔻                                     | MSN Messenger          |
| Chave partilhada                   |                                                           |                        |
|                                    | Definir Actualizar                                        |                        |

Figura 7

Entre nas definições sem fios, como mostra a Figura 7 e clique no botão "Pesquisa". Esta pesquisa encontra todas as redes sem fio disponíveis ao redor da câmara. Selecione o nome (SSID) da sua rede e selecione "Usar ligação sem fios Wi-Fi". Os dados relevantes da rede sem fio selecionada seram exibido nos seguintes espaços em branco. Insira as informações solicitadas nos campos e clique em "Actualizar"

Quando a câmara é ligada simultaneamente com cabo e Wi-Fi, a ligação por cabo é prioritária, caso não obtenha ligação passará automaticamente para ligação Wi-Fi. O endereço IP das duas ligações é a mesma.

| A | Não                  |
|---|----------------------|
|   | WEP                  |
| / | WPA Personal (TKIP)  |
| 4 | WPA Personal (AES)   |
|   | WPA2 Personal (AES)  |
| 7 | WPA2 Personal (TKIP) |
|   |                      |

A câmara pode se ligada sem fios usando todos os principais protocolos de criptografia sem fio, como WEP, WPA (TKIP, AES), WPA2 (TKIP, AES), e ligação aberta. O aparelho deteta automaticamente o protocolo utilizado.

#### 4.3.3. Configurações ADSL

Poderia ativar o Modem ADSL ligue a câmara diretamente ao modem ADSL. (Na ligação ADSL O fornecedor de serviço atribui o seu nome de utilizador e password)

| Ligação ADSL    |                    |
|-----------------|--------------------|
| ADSL Utilizador |                    |
| ADSL password   |                    |
|                 | Definir Actualizar |

Figura 8

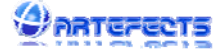

#### 4.3.4. Configurações UPnP

UPnP quer dizer Universal Plug and Play. Se ativar o UPnP, uma vez que a câmara IP está ligada à LAN, a câmara comunicará com o router e faz o *port-forwarding* automaticamente. (mais detalhes de *port-forwarding* na secção 5.1)

| Porta automática de UPnP |                    |
|--------------------------|--------------------|
| (                        | Definir Actualizar |

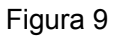

Para usar a função UPnP certifique-se de que o router aceita esta função e que a função está ativada. Nem todos os routeres suportam UPnP.

Deverá testar se o router funciona bem com o equipamento, se não funcionar, sugerimos que desative esta função e faça o *port-forwarding* manualmente (secção 5.1)

#### 4.3.5. Configurações DDNS

Para usar o *Nome de Domínio Dinâmico* (DDNS) corretamente deverá configurar o router para ligação WAN (mais detalhes na seção 5)

| Domínio Dinamico pré-definido                               |                                |
|-------------------------------------------------------------|--------------------------------|
| Nome do DDNS pré-definido                                   | Ĩsq.nwsvr.com                  |
| Domínio Dinamico alternativo                                |                                |
| Escolher servidor de DDNS                                   | DynDns.org(dyndns) -           |
| DDNS utilizador                                             | username                       |
| DDNS password                                               |                                |
| DDNS dominio                                                | ipcamteste.dydns.org           |
| Ignorar todos os erros e enviar<br>actualização/solicitação | Primeiro cancele o seu dominio |
|                                                             | Definir Actualizar             |
|                                                             | Figura 10                      |

#### Domínio Dinâmico pré-definido

Na parte inferior de cada câmara existe uma etiqueta com um nome único DDNS. Esse nome exclusivo foi configurado pelo fabricante e está pronto para usar. Esse endereço não pode alterado nem usado em qualquer outro aparelho.

#### Domínio Dinâmico Alternativo

Caso deseje poderá utilizar um DDNS de outras empresas, tal como da <u>www.dyndns.com</u> Use o seu nome de utilizador, password e domínio de esse serviço.

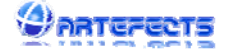

Ao utilizar DDNS alternativos e se a porta http não for a 80, o número da porta deve ser adicionada ao nome do domínio com dois pontos ":". Exemplo: http://www.ipcamteste.dydns.biz:8001

Se dispõem de várias câmaras, pode usar o mesmo nome de domínio DDNS alternativo, só necessita de definir um número de porta diferente para cada câmara.

♣ O DDNS pré-definido e o DDNS alternativo não podem trabalhar simultaneamente. Se optar por usar um DDNS alternativo será desativado automaticamente o DNS pré-definido.

#### 4.3.6. Configurações MSN

Com esta opção, pode tornar a câmara disponível para os seus amigos *do MSN Messenger.* 

Coloque os seus dados de utilizador MSN no campo de utilizador e password. Coloque os e-mails MSN dos seus amigos na lista de amigos. A câmara será exibida na lista de contactos dos seus amigos. Para se poderem ligar, os amigos devem escrever **url?** para que a câmara enviar o seu endereço IP atual.

| Utilizador                   | utilizador@hotmail.com |
|------------------------------|------------------------|
| Password                     | •••••                  |
| Lista de amigos do Messenger | amigo1@msn.pt          |
|                              | Definir Actualizar     |

Figura 11

Crie uma nova conta de MSN para a câmara, não utilize a mesma conta de MSN que usa normalmente com seus amigos. Quando a câmara se liga ao MSN, essa conta não poderá ser usada para mais nada.

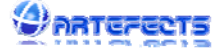

# 4.4. ALARME

#### 4.4.1. Configurações Alarme

| Activar detecção de movimento            | Sensibilidade da detecção de movimento 5 |
|------------------------------------------|------------------------------------------|
| Activar entrada externa de<br>alarme     | Contacto Aberto    Contacto Fechado      |
| Activar Som de alarme                    | ✓ sensibilidade ao som 5                 |
| Acção do alarme                          |                                          |
| Ligar Entrada/Saida externa de<br>alarme |                                          |
| E-mail de notificação de Alarme          |                                          |
| Envio de FTP em Alarme                   | Intervalo no envio de fotos (segundos) 3 |
| Som de alarme activo                     |                                          |
| Gravar video activo                      |                                          |

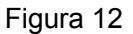

#### 1) Detecção de movimento

• O utilizador pode ativar a detecção de movimento e a detecção de áudio. (Disponível apenas nos modelos com áudio) Se houver qualquer movimento ou som o alarme é ativado e provocará uma ação. Na detecção de movimento e som a sensibilidade, quanto maior for o número maior será a sensibilidade.

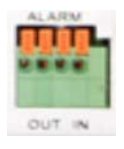

• Se possuir um detector de alarme externo ligado às portas I/O da câmara, deverá assinalar "Ativar entrada externa de alarme". Se o detector de alarme externo é sempre sempre aberto deverá escolher "contacto aberto". Se for sempre fechado escolha "contacto fechado" (Disponível apenas nos modelos com ligações I/O externas)

2) Ação do alarme

• Depois de ativar o alarme, pode escolher qual a ação que o alarme irá efetuar:

• Ligar entrada/Saída externa de alarme – Ao ativar irá disparar a interface de saída, caso tenha uma sirene externo ou outro dispositivo. (Disponível apenas nos modelos com ligações externas I/O)

• **E-mail de notificação do alarme** – Ao ativar envia um e-mail (ver secção 4.4.2 para configuração) para o utilizador todas as vezes que o alarme for ativado.

• **Envio de FTP em Alarme** - Ao ativar envia imagens do vídeo para um servidor FTP, (ver secção 4.4.3 para configuração), todas as vezes que o alarme for ativado.

• **Som de alarme ativo -** Aviso sonoro no computador cada vez que a câmara IP aciona um alarme.

• **Gravar vídeo ativo -** *Grava* o vídeo obtido pela câmara sempre que é acionado o alarme. (Ver secção 4.5.3 para escolher a pasta de gravação no seu computador)

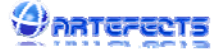

#### 3) Horário ativo do Alarme / Agendamento

A câmara só ira acionar o alarme num horário específico. Se pretender que a câmara esteja sempre pronta para acionar alarmes deverá escolher **Horário Total**. Se preferir que seja apenas ativada em determinados dias e horas da semana, pode configurador a tabela de tempo de acordo com suas preferências. As caixas deixadas em branco iram ignorar os alarmes.

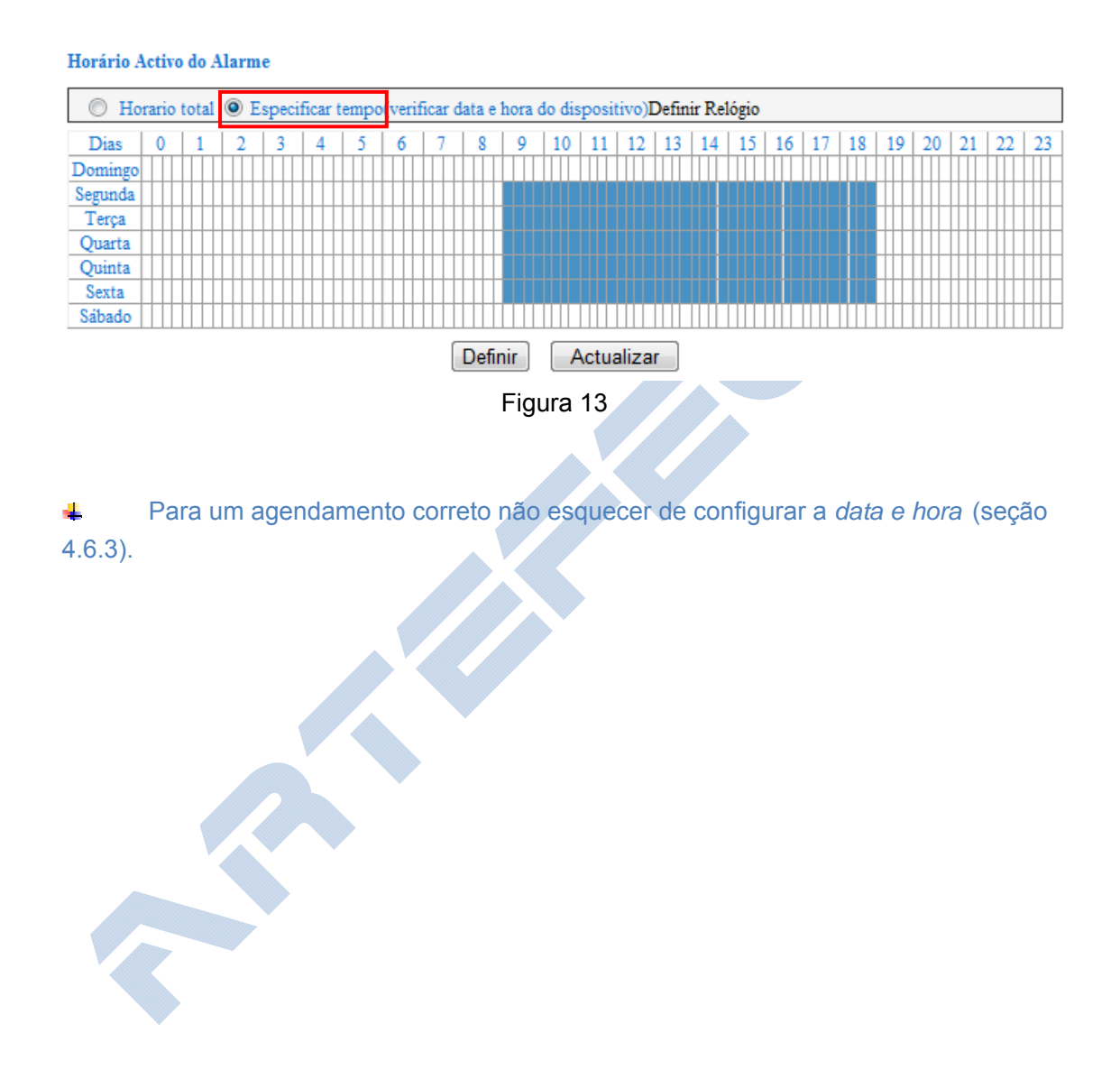

#### 4.4.2. Configurações de correio (SMTP) E-Mail

Para utilizar as ação de alarme com envio de e-mails descritas anteriormente, deve definir os parâmetro nesta tabela.

| Remetente                                                               | remetente@casa.pt                     |  |
|-------------------------------------------------------------------------|---------------------------------------|--|
| Destinatário 1                                                          | recetor@tablet.com                    |  |
| Destinatário 2                                                          | recetor@movel.com                     |  |
| Destinatário 3                                                          | recetor@computador.com                |  |
| Destinatário 4                                                          |                                       |  |
| Servidor SMTP                                                           | smtp.servidor.pt                      |  |
| Porta SMTP                                                              | 25                                    |  |
| Transport Layer Security Protocol                                       | Não 🔻                                 |  |
| Gmail só na porta 465, Suporte TLS só na porta 25/587 Suporte STARTTLS. |                                       |  |
| Necessita verificação?                                                  |                                       |  |
| SMTP utilizador                                                         | utilizador                            |  |
| SMTP password                                                           | ord                                   |  |
| Teste Por favor, defina parâmetros, depois teste novamente              |                                       |  |
| Endereço de IP de notificação de correiro                               | reço de IP de notificação de correiro |  |
| Definir Actualizar                                                      |                                       |  |

Figura 14

• **Remetente** – Neste campo pode colocar um nome á sua escolha por exemplo <u>remetente@casa.pt</u>. Este endereço irá aparecer no campo "DE"(FROM) quando receber o e-mail.

• **Destinatários** - Pode enviar e-mails de alertas para até 4 receptores diferentes; coloque aqui os e-mails onde quer receber os alertas.

• **Servidor SMTP** – Neste campo deve usar o Simple Mail Transfer Protocol (SMTP) que usa normalmente para enviar os seus e-mails. Por exemplo, para o Gmail o endereço SMTP é *smtp.gmail.com* e a porta*465*.

• **Transport Layer Security Protocol** - Este protocolo é usado por alguns servidores de correio. Por exemplo o Gmail utiliza o TLS.

 Necessita verificação? - Alguns servidores de correio também precisam de autenticação, se é o caso do seu servidor de correio então coloque o seu nome de utilizador e password. Por exemplo no Gmail o nome de utilizador é o seu <u>e-mail@gmail.com</u> e a password é a password que usa para aceder normalmente ao Gmail.

• Depois de configurar todos os parâmetros, deve testar com o botão de *teste* para verificar se tudo está a funcionar corretamente.

• Pode ainda ativar a **notificação do endereço IP por e-mail**. Após cada reinicialização, o aparelho irá enviar o seu endereço IP para o e-mail do destinatário.

#### 4.4.3. Configurações FTP

Nesta tabela deverá configurar todos os dados relativos ao protocolo de envio de ficheiros FTP (File Transfer Protocol) antes que possa usá-lo.

| Servidor FTP                                               | servidorftp.com    |  |
|------------------------------------------------------------|--------------------|--|
| FTP Porta                                                  | 21                 |  |
| FTP utilizador                                             | utilizador         |  |
| FTP password                                               |                    |  |
| Diretório para FTP                                         | alarmes/cctv       |  |
| Modo FTP                                                   | PORT -             |  |
| Teste Por favor, defina parâmetros, depois teste novamente |                    |  |
| Activar envio de fotos                                     |                    |  |
| Intervalo no envio de fotos (segundos)                     | 5                  |  |
| Especifique nome do ficheiro (não necessita de .jpg)       | exterior           |  |
| Especifique o numero maximo de ficheiros                   | 5                  |  |
|                                                            | Definir Actualizar |  |

Figura 15

♣ Não esquecer que para usar este protocolo deve ter uma conta de administrador no servidor FTP e espaço disponível para as gravações.

Coloque os dados da sua conta, tal como o **nome do servidor de FTP**, **porta FTP** (normalmente porta 21) **nome de utilizador** e *password* e pasta dentro do servidor FTP que quer gravar as imagens (a pasta deverá ser já existente)

Pode escolher usar a porta em modo ativo PORT ou modo passivo PASV.

Depois de configurar todos os parâmetros, deve testar com o botão de *teste* de modo a verificar se tudo está funcionar corretamente.

Activar envio de fotos - Mesmo sem disparar um alarme, pode, caso pretenda, enviar periodicamente imagens para o servidor FTP. Este modo permite escolher o intervalo do envio de fotografias o nome pré-definido para o ficheiro e o numero máximo de fotografias a enviar por cada vez.

# 4.5. AVANÇADO

#### 4.5.1. Configuração de Utilizadores

Nesta tabela, pode definir o nome de utilizador e password para três tipos de utilizadores:

- Administrador
- Operador
- Visitante

| Utilizador | Password | Grupo           |
|------------|----------|-----------------|
| admin      | •••••    | administrador 👻 |
| operador   | •••••    | Operador -      |
| visitante  | •••••    | visitante 👻     |

#### Figura 16

O Administrador tem permissões para alterar todas as configurações do aparelho,

O Operador tem permissões para visualização, controlo PTZ e alteração de configurações básicas.

O Visitante apenas poderá visualizar o vídeo não podendo alterar nenhuma configuração

A câmara vem pré-definida com utilizador do tipo administrador em que o username é "admin" e a password é "123456". Para sua segurança deve alterar estes dados logo que possível.

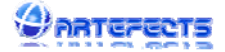

#### 4.5.2. Configuração Multi-Ecrã

No quadro principal (*Visualizar*), podem ser visualizadas até 9 câmaras simultaneamente. Esta tabela serve para configurar as câmaras que se pretendam incluir.

| Listagem de dispositivos encontrados | Garage(192.168.1.21)<br>NunoCam(192.168.1.10)<br>gvbcam(192.168.1.8)<br>Actualizar |
|--------------------------------------|------------------------------------------------------------------------------------|
| 1ª Câmara                            | Câmara                                                                             |
| 2ª Câmara                            | NunoCam(192.168.1.10)                                                              |
| Nome                                 | NunoCam                                                                            |
| Endereço de host                     | 192.168.1.10                                                                       |
| Porta HTTP                           | 8005                                                                               |
| Utilizador                           | admin                                                                              |
| Password                             | •••••                                                                              |
| Guardar Remover                      |                                                                                    |
| 3ª Câmara                            | Não                                                                                |

Figura 17

Em primeiro lugar carregue no botão "*Atualizar*" para verificar as câmaras IP que dispõe na sua rede. Caso tenha mais de uma câmara poderá adicionar as restantes do seguinte modo:

• Carregue em cima de onde diz "2ª Câmara" (ou qualquer outro botão até a 9ª Câmara), e aparecem as caixas de texto correspondentes a esta câmara (**Nome**, **Endereço de host**, **porta http**, **Utilizador** e **Password**).

• Ainda com os espaços em branco selecione a câmara pretendida da listagem de dispositivos encontrados. Automaticamente aparece os dados de Nome, Endereço de host e porta http. Apenas terá de preencher os dados de nome de utilizador e password.

• Não esquecer de guardar as novas definições com o botão "Guardar".

Pode usar toda a configuração básica no menu Visualizar (secção 4.2) em todas as nove câmaras IP

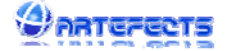

#### 4.5.3. Outras definições

Neste quadro pode alterar as definições do indicador LED, alterar os parâmetros das câmaras PTZ e escolher as pastas do seu computador onde pretende gravar os vídeos.

| Indicador de luz da câmara(LED) | ligado 👻                           |  |
|---------------------------------|------------------------------------|--|
| Definições PTZ                  |                                    |  |
| PTZ inicia no centro            | não 🗸                              |  |
| Numero de voltas na horizontal  | 1 (Nota: 0 corresponde a infinito) |  |
| Numero de voltas na vertical    | (Nota: 0 corresponde a infinito)   |  |
| Velocidade de rotação           | 5 -                                |  |
| Velocidade na horizontal        | 5 🗸                                |  |
| Velocidade na vertical          | 5 -                                |  |
| Pasta para gravação             |                                    |  |
| Caminho para gravação           | C:\Users\Public\Documents Procurar |  |
| Caminho para gravação de alarme | C:\Users\Public\Documents Procurar |  |

Definir Actualizar

Figura 18

• Indicador de luz da câmara (LED): Pode ativar ou desativar a luz (LED) de indicação de ligado.

• **PTZ inicia no centro**: Se 'Sim', o aparelho começará sempre no centro, ou seja, o Pan (eixo horizontal) e o Tilt (eixo vertical) iram-se mover para o centro e depois parar. Se escolher não, a câmara iniciará na mesma posição em que ficou anteriormente.

• Monitorização na Horizontal e Vertical: Ao carregar em monitorização horizontal

ou vertical  $\bigcirc$  no menu "Visualizar", a câmara irá fazer rondas completas de acordo com o numero de voltas escolhido nesta tabela. Caso escolha **0** a câmara irá rodar infinitamente.

• **Velocidade de rotação**: Define a velocidade do controle manual sobre câmaras IP PTZ. **0** significa movimentos mais rápidos.

• Velocidade na Horizonta e Vertical: Tal como na velocidade de rotação manual, este parâmetro significa a velocidade com que pretende que a câmara se desloque quando em ronda automática. **0** significa movimentos mais rápidos.

 Caminho para Gravação: Escolha a pasta onde deseja que sua gravação seja salva. <u>Para as gravações serem efectuadas com sucesso</u> é necessário que esta <u>aplicação esteja aberta no seu navegador</u> e que tenha <u>direitos administrativos para</u> <u>gravar na pasta selecionada</u>.

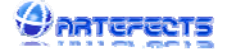

# 4.6. MANUTENÇÃO

#### 4.6.1. Informações sobre a Câmara

Esta tabela dá-lhe as informações mais relevantes sobre a câmara.

| Número de série da Câmara          | Garage        |
|------------------------------------|---------------|
| Versão do firmware da câmara       | 21.37.2.49    |
| Versão do firmware de visualização | 1.0.0.4       |
| Endereço MAC                       | 00:B8:00      |
| estado do alarme                   | Não           |
| DDNS                               | Nenhuma acção |
| UPnP                               | UPnP Sucesso  |
| Estado do Messenger                | Nenhuma acção |

Actualizar

Figura 19

#### 4.6.2. Nome da Câmara

Este será o nome que a câmara será conhecida na rede.

| Nome | Garage             |
|------|--------------------|
|      | Definir Actualizar |
|      | Figura 20          |
|      |                    |

#### 4.6.3. Data e Hora

Se a câmara estiver ligada à Internet, deverá ativar o servidor NTP (Network Time Protocol) para acertar a hora automaticamente. Deve também escolher o fuso horário correto.

No caso da câmara apenas se encontrar numa rede local sem acesso à internet deve usar apenas a sincronização com o relógio do PC.

| Relógio                   | terça-feira, 28 de Maio de 2013 11:44:18      |  |
|---------------------------|-----------------------------------------------|--|
| Meridiano                 | (GMT)Greenwich, Lisboa, Londres, Casablanca 🔹 |  |
| Acertar relógio via NTP   |                                               |  |
| Servidor NTP              | time.nist.gov 👻                               |  |
| Sincroniza relógio com PC |                                               |  |
|                           | Definir Actualizar                            |  |

Figura 21

#### 4.6.4. Atualização de Firmware

A câmara executa dois tipos de Firmware, uma do sistema interno, e a outra é o layout principal da aplicação. Quando existirem versões disponíveis em <u>www.artefects.pt</u>, pode atualizar os mesmo neste quadro.

| Actualizar firmware da câmara       | Browse Definir |
|-------------------------------------|----------------|
| Actualizar firmware de visualização | Browse Definir |

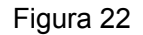

#### 4.6.5. Restaurar configurações de fábrica

Ao carregar em restaurar configurações de fábrica, irá aparecer uma caixa de diálogo para confirmar se deseja mesmo restaurar as configurações de fábrica. Após a confirmação, o sistema irá reiniciar e voltaram todos os dados aos pré-definidos.

4 Tenha em atenção que ao restaurar perderá todas as configurações que fez!

| Message from webpage                          |                                       |
|-----------------------------------------------|---------------------------------------|
| Dereia restaurar as configurações de fábrica? | Actualização de firmware              |
| Deseja restaurar as configurações de fabrica: | Restaurar configurações de<br>fábrica |
| OK Cancel                                     | Registos                              |
|                                               | Figura 23                             |

#### 4.6.6. Registos

Neste quadro pode ver o registo de quem e quando o aparelho foi visitado além de outras informações como alarmes, detecção de movimento etc.

| Wed, | 2013-05-08 | 17:12:40 | motion | detect |              |        |
|------|------------|----------|--------|--------|--------------|--------|
| Wed, | 2013-05-08 | 17:13:18 | admin  |        | 192.168.1.74 | access |
| Wed, | 2013-05-08 | 17:20:23 | motion | detect |              |        |
| Wed, | 2013-05-08 | 17:20:59 | motion | detect |              |        |
| Wed, | 2013-05-08 | 17:22:18 | motion | detect |              |        |
| Wed, | 2013-05-08 | 17:23:34 | motion | detect |              |        |
| Wed, | 2013-05-08 | 17:24:12 | motion | detect |              |        |
|      |            |          |        |        |              |        |

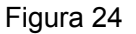

# 5. LIGAÇÃO Á REDE EXTERIOR (WAN)

Para visualizar a câmara de fora de sua rede local (LAN), terá primeiro de se ligar corretamente à sua rede LAN de acordo com a figura 1. Depois de todas as configurações **é necessário** efetuar o encaminhamento da porta no seu router. Uma vez que existem vários modelos de routers de entre dezenas de fabricantes diferentes deverá verificar, no manual do seu router, como efetuar o encaminhamento de porta no seu caso especifico.

De qualquer modo, para orientação, damos um exemplo de como fazer o encaminhamento de porta no router NETGEAR.

#### 5.1. Port Forwarding no router netgear

Para entrar na página do seu router, deverá abrir um navegador de internet e escrever o endereço IP do seu Router/Gateway (uma maneira fácil de encontrar o IP é usar o SearchMPEGIP.exe software incluído no CD) O número IP deverá ser algo do tipo: 192.168.X.XX

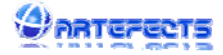

| NETG<br>SMA                                                                                                    |                                                                                         | Please select the service type<br>Port Forwarding                                                                                                    |  |  |  |  |  |  |  |
|----------------------------------------------------------------------------------------------------|-----------------------------------------------------------------------------------------|----------------------------------------------------------------------------------------------------|--|--|--|--|--|--|--|
| <ul> <li>Set Password</li> <li>Router Upgrade</li> <li>Advanced</li> <li>Wireless Settings</li> <li>Wireless<br/>Repeating<br/>Eurotion</li> </ul> | Basic Settings     Does Your Internet Connect          Yes          No                  | O Port Triggering      Service Name Server IP Address      Age-of-Empire ♥ 192, 168, 1 . Address      # Service Name Start Port End Port Server IP Addres                                                |  |  |  |  |  |  |  |
| Port Forwarding /<br>Port Triggerin<br>WAN Setup     LAN Setup                                                                                     | Internet Service Provider                                                               | 2 Add Custom Service                                                                                                    |  |  |  |  |  |  |  |
| Ports - Custom S                                                                                                    | Services                                                                                | Ports - Custom Services                                                                                                    |  |  |  |  |  |  |  |
| Service Name<br>Service Type<br>Starting Port<br>Ending Port<br>Server IP Address                                                                  | IP Input IP camera port #<br>TCP/UDF •<br>1025 (1~65534)<br>1025 (1~65534)<br>192 168 1 | Service Name<br>Service Type<br>Starting Port<br>Ending Port<br>Server IP Address<br>IP<br>Input IP camera IP address<br>TCP/UDP<br>1025 (1~65534)<br>Server IP Address<br>192 168 1 178<br>Apply Cancel |  |  |  |  |  |  |  |
|                                                                                                    | Figu                                                                                    | ura 25                                                                                                    |  |  |  |  |  |  |  |
|                                                                                                    |                                                                                         |                                                                                                    |  |  |  |  |  |  |  |

#### Passos da operação:

- 1) Após o login na interface do router, escolha "Port Forwarding"
- 2) Escolha "Add Custom Sevice"
- Insira a porta http escolhida para a câmara (escolhido na etapa 3.2), tanto no "Starting Port" como no "Ending Port"
- 4) Insira o endereço IP da câmara (escolhido no passo 3.2) em "Server IP Address"
- 5) Clique em "Apply".

Depois de terminar o encaminhamento da porta, já pode usar o endereço IP WAN do router e a porta http, para visualizar a câmara pela internet. Para isso acontecer, terá de saber qual o endereço IP (WAN) fornecidos pelo seu provedor ISP (poderá ver em <u>http://www.whatismyip.com/</u>) e inserir juntamente com a porta http. Por exemplo, se o seu endereço de IP WAN for 85.242.20.233 e a sua porta http escolhida for 8181, então pode visualizar a câmara na página <u>http://85.242.20.233:8181</u>. (Se a porta http escolhida for a porta 80 não necessita de colocar o numero da porta)

Na maioria das vezes o utilizador não tem um endereço IP WAN fixo. Isso significa que sucedem-se mudanças de IP WAN constantemente. A melhor maneira de aceder á câmara a partir de uma rede exterior é usando um nome DDNS (Dynamic Domain Name Server), desta forma mesmo se o endereço IP WAN for alterado o DDNS aponta sempre para o novo endereço. Para mais detalhes e configurações de DDNS consulte a secção 4.3.5.

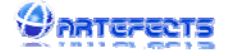

# 6. OPERAÇÕES COM OUTROS SOFTWARES e OS

# 6.1. Outros Sistemas Operativos (Mac e Linux)

**MAC** – Disponibilizamos o software "Mac Search Tool" que se encontra no CD para pesquisar a câmara e configurar o equipamento da mesma forma que para o Sistema Operativo Windows.

Para visualização, e tendo em conta que a câmara suporta também o protocolo *Bonjour*, Poderá ir diretamente ao navegador Safari e inserir o endereço IP da câmara.

| Bonjour           Image: the style of the style of the style |   |
|----------------------------------------------------------------------------------------------------|---|
| C<br>Dipement (id: TBASDB047235)                                                                                                    |   |
| 🚱 About Bonjour                                                                                                    |   |
| 😚 ipcamera (id: 78ASDD047235)                                                                                                    |   |
|                                                                                                    |   |
|                                                                                                    |   |
|                                                                                                    | ~ |
| + +                                                                                                    |   |
| Figura 26                                                                                                    |   |

**LINUX** - Pode também usar os navegadores disponíveis em Linux para visualizar e configurar o seu aparelho. Se pretender uma solução de vigilância completa, poderá usar o *ZoneMinder*. Com este software é possível utilizar multi-ecrã para além de permitir a captura, análise, registo e monitoramento de qualquer câmara IP e também é gratuito. Para mais informações ou ajuda técnica aceda a <u>http://www.zoneminder.com</u>

| Drive      |                                                                                                    | 115 -                                                                                | 11/00/                                                                                                    |                                                     |               |                                                                                                    |                                                                                                    |                                                                                                    |                                                                                                    |                                                                                                    |                                                                                                    |  |
|------------|----------------------------------------------------------------------------------------------------|--------------------------------------------------------------------------------------|----------------------------------------------------------------------------------------------------|-----------------------------------------------------|---------------|----------------------------------------------------------------------------------------------------|----------------------------------------------------------------------------------------------------|----------------------------------------------------------------------------------------------------|----------------------------------------------------------------------------------------------------|----------------------------------------------------------------------------------------------------|----------------------------------------------------------------------------------------------------|--|
|            |                                                                                                    | the second second                                                                    | 200000                                                                                                    | 1011                                                | 9114.00       | 120                                                                                                    | R.S.A                                                                                                    | AL BERT                                                                                                    | 1                                                                                                    | 2                                                                                                  |                                                                                                    |  |
| Active     |                                                                                                    | -                                                                                    |                                                                                                    |                                                     | and a         | 1                                                                                                    | C. S. A.                                                                                                    | 100                                                                                                    | 2003                                                                                                    | 199                                                                                                |                                                                                                    |  |
| Choose Pre | iset                                                                                                    | -1                                                                                   | -                                                                                                    | Gald                                                |               | -                                                                                                    |                                                                                                    | 100                                                                                                    |                                                                                                    | -                                                                                                  |                                                                                                    |  |
| Percent    | 1                                                                                                    |                                                                                      |                                                                                                    |                                                     |               | 50-                                                                                                    | -                                                                                                    | in to                                                                                                    |                                                                                                    | -                                                                                                  |                                                                                                    |  |
| 255 / 0    | 10                                                                                                    | -                                                                                    |                                                                                                    | 1                                                   | 1             | 1                                                                                                    |                                                                                                    | 16                                                                                                    |                                                                                                    | 24                                                                                                 |                                                                                                    |  |
| Blobs      | 1                                                                                                    |                                                                                      | 1                                                                                                    | -                                                   |               | 2                                                                                                    |                                                                                                    | 10                                                                                                    | 19                                                                                                    |                                                                                                    |                                                                                                    |  |
| 20         | 0                                                                                                    | 1                                                                                    |                                                                                                    |                                                     | 16            | -0-                                                                                                    | 1                                                                                                    | 1                                                                                                    | 107                                                                                                    | 3                                                                                                  |                                                                                                    |  |
| 3          | 3                                                                                                    |                                                                                      |                                                                                                    |                                                     | 1             | -2                                                                                                    |                                                                                                    | 19                                                                                                    | 10                                                                                                    | -                                                                                                  |                                                                                                    |  |
| 100        |                                                                                                    |                                                                                      |                                                                                                    |                                                     | 1             | -                                                                                                    | Ve                                                                                                    | 12                                                                                                    |                                                                                                    |                                                                                                    |                                                                                                    |  |
| 6          | 25                                                                                                    |                                                                                      |                                                                                                    |                                                     | -             | -                                                                                                    | LE                                                                                                    | 1                                                                                                    |                                                                                                    |                                                                                                    |                                                                                                    |  |
| 5          | 0                                                                                                    |                                                                                      |                                                                                                    |                                                     |               | 2                                                                                                    |                                                                                                    |                                                                                                    |                                                                                                    |                                                                                                    |                                                                                                    |  |
| 4          | 0                                                                                                    |                                                                                      |                                                                                                    | 4.54                                                | 2             |                                                                                                    | - 11                                                                                                    | 100                                                                                                    | 訪習                                                                                                    |                                                                                                    |                                                                                                    |  |
| 1          | 0                                                                                                    | Dalat                                                                                |                                                                                                    |                                                     | Action        | Daint                                                                                                    |                                                                                                    | 1.4                                                                                                    | Action                                                                                                    |                                                                                                    |                                                                                                    |  |
| 0          |                                                                                                    | 1                                                                                    | 10                                                                                                    | 1174                                                | Acuon         | 2                                                                                                    | 184                                                                                                    | 1 (77                                                                                                    | AC001                                                                                                    |                                                                                                    |                                                                                                    |  |
|            |                                                                                                    | 2                                                                                    | 1350                                                                                                    | 1113                                                | 1             | 4                                                                                                    | 351                                                                                                    | 287                                                                                                    | 1                                                                                                    |                                                                                                    |                                                                                                    |  |
|            |                                                                                                    |                                                                                      | []mml                                                                                                    | 1.0.0                                               |               |                                                                                                    |                                                                                                    |                                                                                                    |                                                                                                    |                                                                                                    |                                                                                                    |  |
|            | Choose Pre<br>Percent<br>255 / 0<br>Blobs<br>20<br>3<br>5<br>4<br>5<br>4<br>2<br>2<br>2<br>2<br>2<br>2<br>2<br>2<br>2 | Choose Present Percent S55 / 0 / 0 S55 / 0 / 0 S S S S S S S S S S S S S S S S S S S | Choose Perent 2<br>Perent 2<br>Style on (o)<br>Bablos 2<br>S<br>S<br>S<br>S<br>S<br>S<br>S<br>S<br>S<br>S<br>S<br>S<br>S<br>S<br>S<br>S<br>S<br>S<br>S | Choop Prevent 1 1 1 1 1 1 1 1 1 1 1 1 1 1 1 1 1 1 1 | Choice Preset | Choose Persent # Persent # Persent# Persent# Persent# Persent # Persent # Persent # Persent # Pe | Choose Privet 1  Persent 1  Persent 1  Perse | Choose Preset   Present   Present | Choose Present P<br>Present 1<br>50 0 0<br>5 5<br>5 0 0<br>5 5<br>5 5 | Dissos Pierret 10<br>Piercett 10<br>Blobs 10<br>10<br>10<br>10<br>10<br>10<br>10<br>10<br>10<br>10 | Dissos         Person           0         0           0         0           0         0           0         0           0         0           0         0           0         0           0         0           0         0           0         0           0         0           0         1           0         1/2           0         1/2           0         1/2           0         1/2           0         1/2           0         1/2           0         1/2           0         1/2 |  |

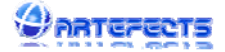

# 6.2. Software para Telemóveis e Tablets

Existem diversas aplicações compatíveis, pagos e gratuitos, disponíveis para aparelhos móveis.

Recomendamos o *IP Cam Viewer* de ROBERT CHOU. Está disponível para Android, e iOS e existe a versão paga e gratuita do software. Para mais informações ou ajuda técnica aceda a <u>http://hit-mob.com/</u>

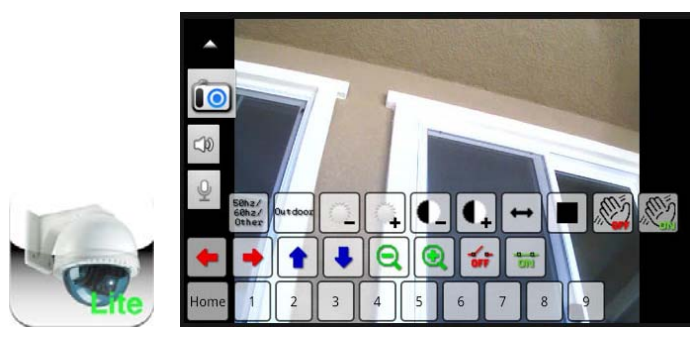

# 6.3. Software CENTRAL

O IPCMonitor é um poderoso software que disponibilizamos gratuitamente. O software suporta diversos tipos de câmaras, ligadas por LAN e WAN.

Para mais informações, consulte o manual específico deste software .

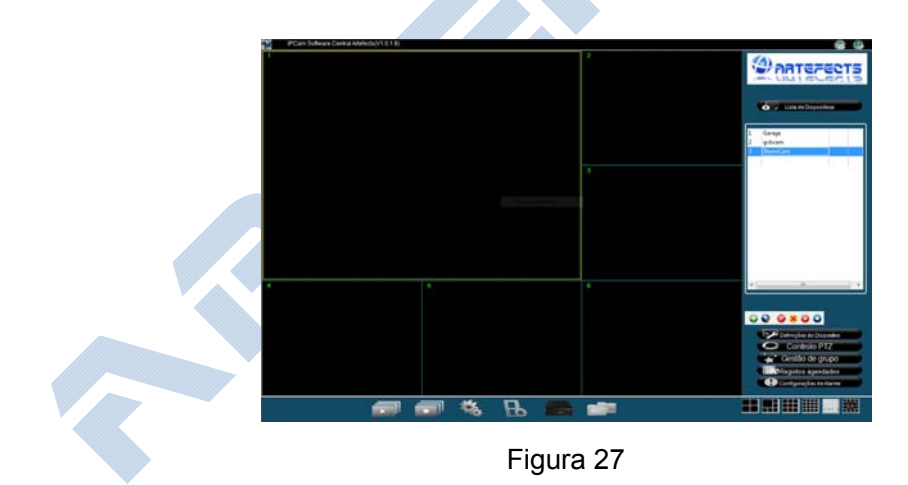

## 6.4. Outros softwares

Para além dos indicados nas alíneas anteriores poderá ser optar pelo uso do software gratuito VLC ou pelo Windows Media Player, para reproduzir o vídeo. Para visualizar utilize os seguintes formatos de URL:

o http://EnderecoIP:porta/videostream.asf?user=utilizador&pwd=password

http://<u>EndereçolP:porta</u>/videostream.cgi?user=<u>utilizador</u>&pwd=<u>password</u>
 Por exemplo:

http://192.168.0.178:8080/videostream.asf?user=admin&pwd=123456

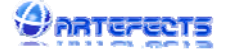

# FC

#### Regras FCC - Compatibilidade Eletromagnética (EMC)

Este aparelho está de acordo com as normas da FCC Parte 15. O manuseamento está sujeito às duas condições que se seguem:

- Este aparelho não pode causar interferência prejudicial.
- Este aparelho deve aceitar qualquer interferência recebida, incluindo interferências que possam cruzar com a operação.

Este equipamento foi testado e está em conformidade com os limites para um aparelho digital da Classe B, e de acordo com a Parte 15 das regras da FCC. Estes limites são pensados para fornecer proteção razoável contra interferência prejudicial numa instalação residencial.

Este equipamento gera, utiliza e pode irradiar energia de radio frequência e, se não for instalado e utilizado de acordo com as instruções, pode causar interferência prejudicial às comunicações de rádio. No entanto, não há nenhuma garantia de que a interferência não ocorrerá em uma instalação parcial.

Se este equipamento causar interferência prejudicial à recepção de rádio ou televisão, o que pode ser determinado ao ligar e desligar o equipamento, o utilizador é encorajado a tentar corrigir a interferência através de uma ou mais das seguintes medidas:

- Reorientar ou reposicionar a antena de recepção.
- Aumentar a distância entre o equipamento e o receptor.
- Ligar o equipamento a uma tomada diferente daquele ao qual o receptor está ligado.
- Consulte o revendedor ou um técnico de rádio / TV experiente para obter ajuda.

Devem ser usados cabos com interface blindados a fim de cumprir os limites de emissões.

# CE

#### **Regras CE - Regulamentos europeus**

Este equipamento digital está de acordo com as normas exigidas em relação as emissão irradiada, de acordo com a norma B do EN55022/1998, e o requisito para a imunidade de acordo com a norma EN50082-1/1992.

# Responsabilidade

A Virtualtrónica Lda. não pode ser responsabilizada por quaisquer erros e provisões técnicas ou erros tipográficos. Detêm ainda do direito de efetuar alterações no produto e manuais sem aviso prévio.